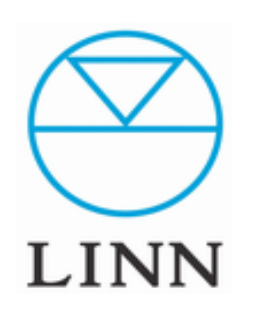

# LINN Konfig(Ver.4.11)

How to use Konfig LINN Konfigの使用方法。

# 目次

|   | Konfig ウインドウ                                  | 1P   |
|---|-----------------------------------------------|------|
|   | DS設定項目の表示方法                                   | 2P   |
|   | DSなどネットワーク機器の表示方法                             | 3P   |
|   | Configuration 設定 各項目について                      | 4P   |
|   | Configuration ウインドウ表示について                     | 5P~  |
|   | Configuration 各設定項目詳細                         | 7P~  |
| • | 「UPDATE、DIAGNOSTICS、ADVANCE」の<br>各タブ、マークについて。 | 11P~ |
|   | FALL BACKについて                                 | 15P  |

ネットワーク上のデバイス変更

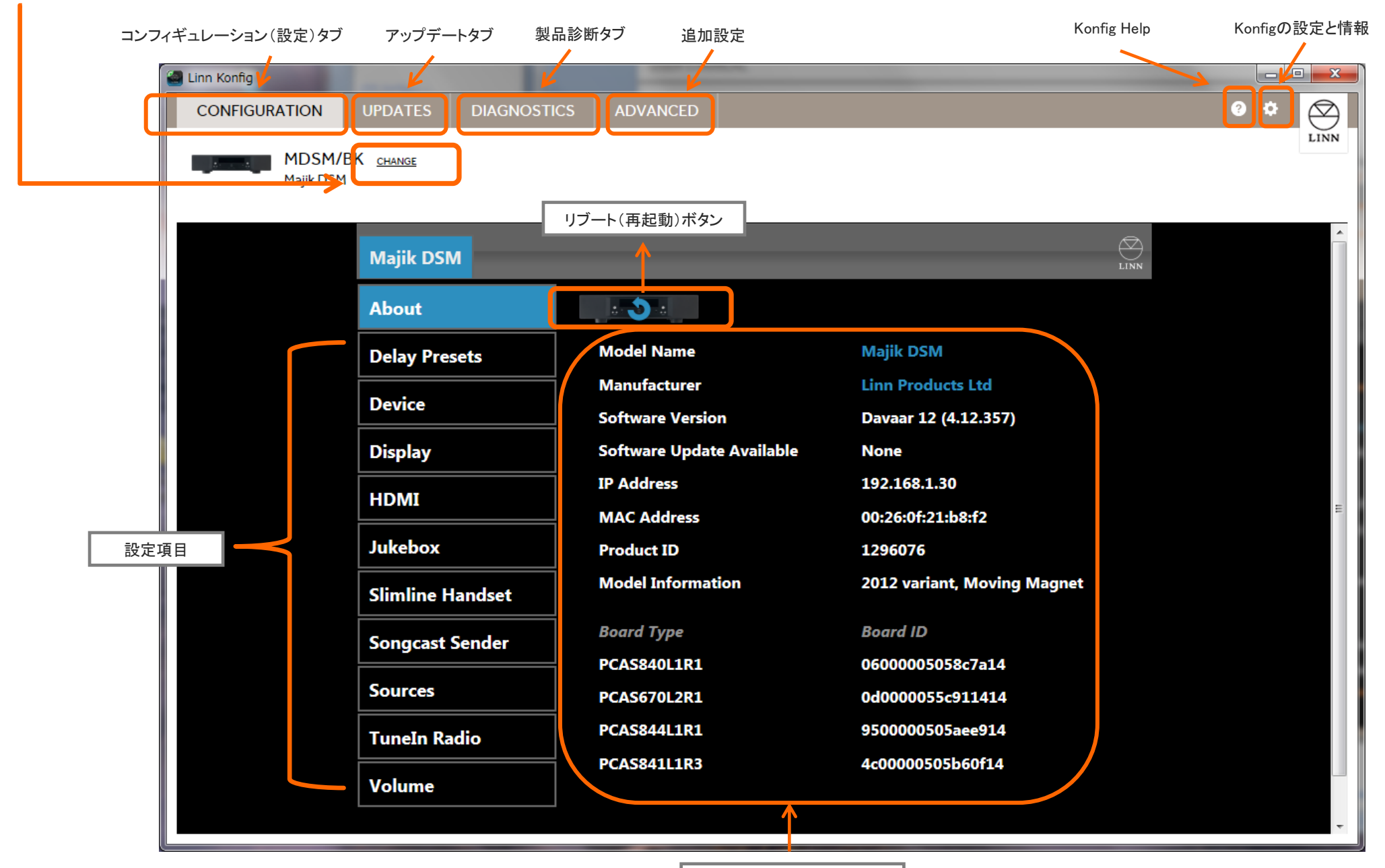

設定状況と変更

# 1. DS設定項目の表示方法

※Konfigを起動し、ウインドウが開くとインターネットにアクセスし、Konfig自身のアップデートが必要な場合は、「Yes or No」と尋ねてきますので、お客様の状況に応じてアップデートを行ってください。

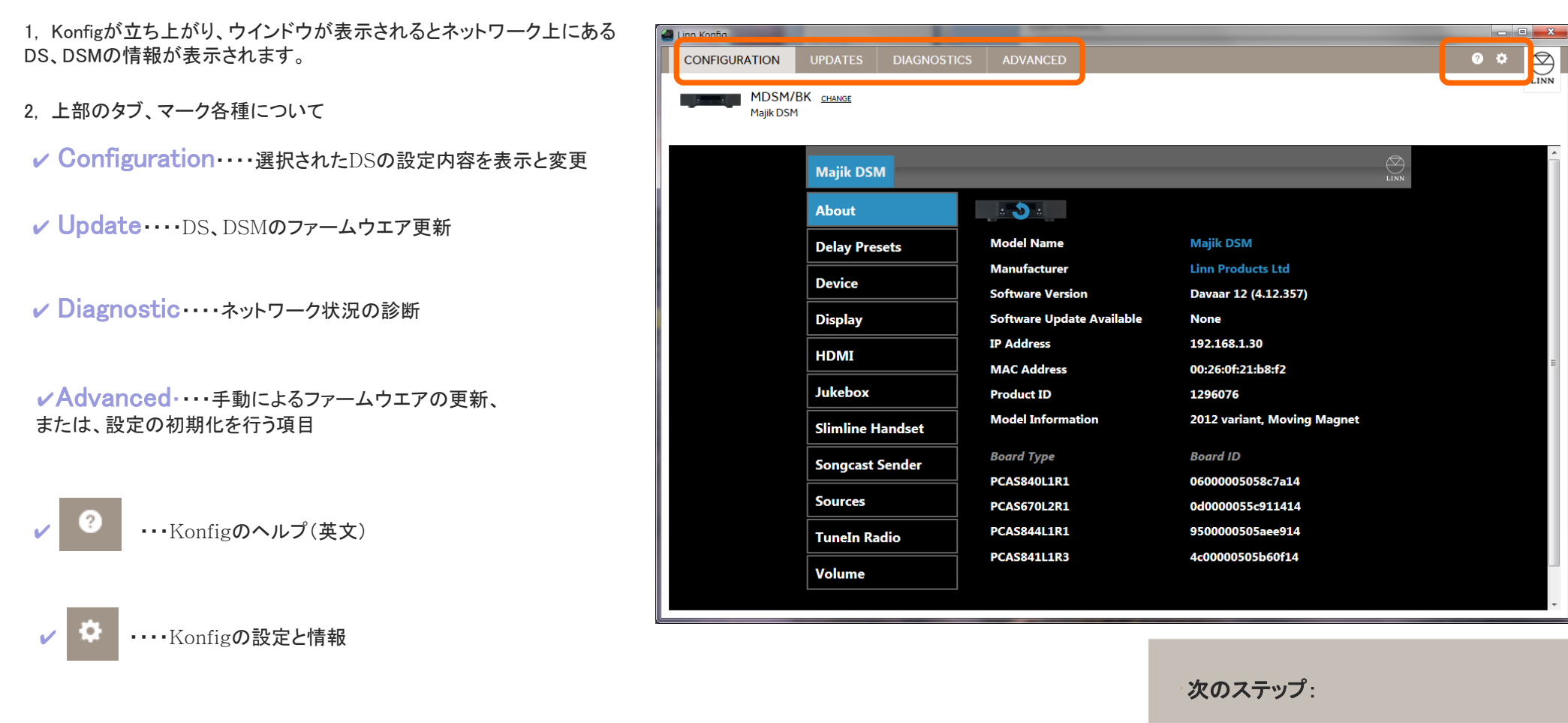

3, ご覧になりたいタブ、マークをクリックすると その内容が表示されます。 ネットワークデバイスの表示方法

## 2、DSなどネットワーク機器の表示方法

※Konfigを起動し、ウインドウ左上に「SHOW DEVICES」という項目があり、 これをクリックすると現在ネットワーク上にあるDSやNASが、表示されます。

- 1,「CHANGE」でネットワーク上の機器を表示します。
- 2, 設定をしたいDSを選択します。(選択されている機器は、青く表示されます。)
- 3, そのDSの設定項目が、ウインドウに表示されます。

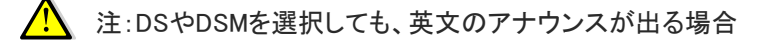

「CHANGE」でネットワーク上の機器を表示し、DSを選んでも 「Firmware upgrade required・・・」とコメントが出る場合、 「Brawser・・・・」をクリックすると別のウインドウが開き、そのDS、DSMの 設定ができます。

これは、そのDS、DSM本体のファームウエアがDavaar9より以前のもの であるためです。 Updateタブよりファームウエアアップデートされること をお勧めいたします。

なお、NASやLINN以外のメーカーの製品の情報は、表示できません。

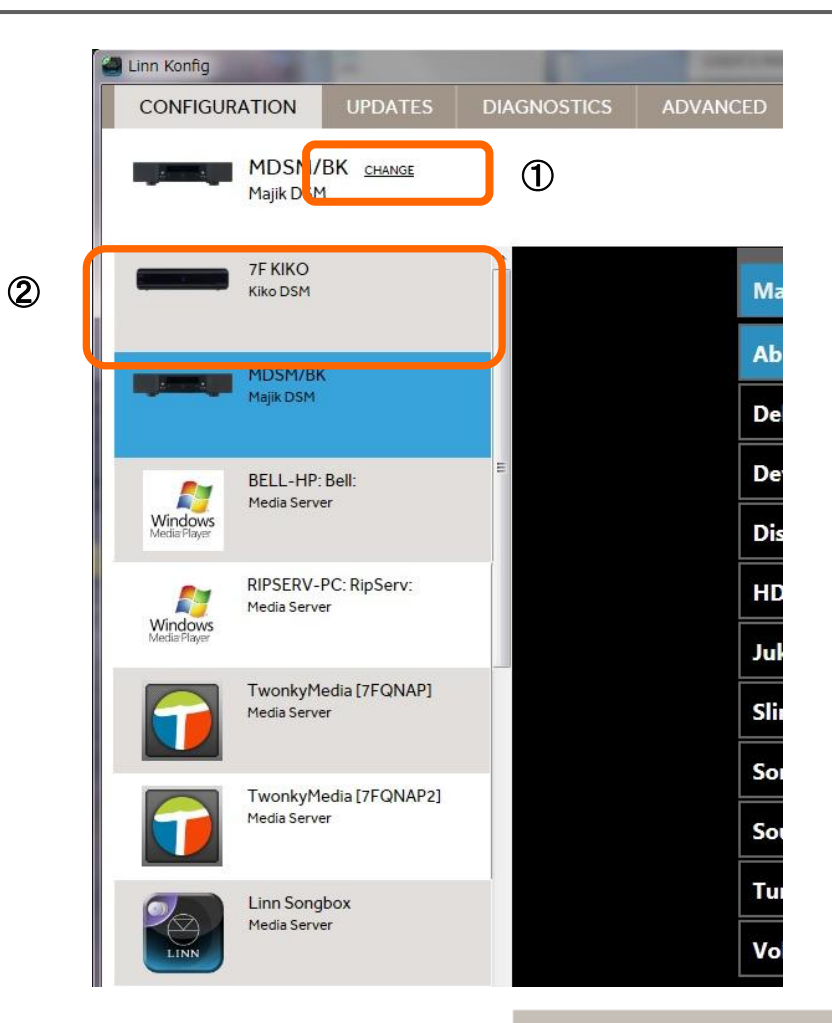

次のステップ:

CONFIGURATIONの各項目

## 3. 「CONFIGURATION」(設定ページ)の各項目について。

※Konfigを起動し、ウインドウ上部、左端の項目「CONFIGURATION」を選択するとDSの詳細な設定ができます。

🕘 Lin

1,「CONFIGURATION」をクリックすると左のように、 DSの各項目が表示されます。

- 2, 設定項目
- ✓ About·····選択されたDSの設定内容を表示
- ✓ Delay presets ···· ディレイタイムのプリセット設定
- ✓ Device····DS、DSMの基本設定。
- ✓ Display····DS、DSMのディスプレイに関する設定
- ✓ HDMI・・・HDMI端子に関する設定
- ✓ Jukebox ····· LINNのソフトウェアJukeboxのための設定。
- ✓ RS232 Connections・・・・LINNのプリアンプやパワーアンプを RS232ケーブルで接続した際の設定。
- ✓ SongCast Sender・・・・Songcastの設定項目
- ✓ Sources・・・ソース(入力項目)の設定
- ✓ TuneIn Radio・・・TuneIn Radioのプリセットおよび、 ユーザーIDの入力設定
- ✓ Volume・・・音声ボリュームに関する設定

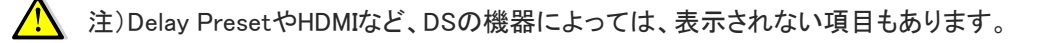

3, 設定を行いたい項目をクリックすると、ウインドウ右側に 現在の設定状況が表示されます。

| Linn Konfig         | Constanting of the  | CORP. C. MINELIN, |                             |     |              |
|---------------------|---------------------|-------------------|-----------------------------|-----|--------------|
| CONFIGURATION       | UPDATES DIAGNOSTICS | ADVANCED          |                             | 0 ¢ | $\bigotimes$ |
| MDSM/E<br>Majik DSM | 3K <u>change</u>    |                   |                             |     | LINN         |
|                     | Majik DSM           |                   |                             |     |              |
|                     | About               |                   |                             |     |              |
|                     | Delay Presets       | Model Name        | Majik DSM                   |     |              |
|                     | Device              | Manufacturer      | Linn Products Ltd           |     |              |
|                     | Disclass            | Software Version  | Davaar 12 (4.12.357)        |     |              |
|                     | Display             |                   | None<br>192 168 1 30        |     |              |
|                     | HDMI                | MAC Address       | 00:26:0f:21:b8:f2           |     | Е            |
|                     | Jukebox             | Product ID        | 1296076                     |     |              |
|                     | Slimline Handset    | Model Information | 2012 variant, Moving Magnet |     |              |
|                     | Songcast Sender     | Board Type        | Board ID                    |     |              |
|                     |                     | PCAS840L1R1       | 0600005058c7a14             |     |              |
|                     | Sources             | PCAS670L2R1       | 0d0000055c911414            |     |              |
|                     | TuneIn Radio        | PCAS844L1R1       | 9500000505aee914            |     |              |
|                     | Volume              | PCAS841L1R3       | 4c00000505b60t14            |     |              |
|                     |                     |                   |                             |     | -            |

次のステップ:

#### 「CONFIGURATION」の各項目、ご案内。

#### ✔Configuration(機能の設定)・・・・ウインドウ 一覧

実際に表示されるウインドウです。(※MAJIK DSMの場合)

数値、設定を変更される際には、変更する項目の右側にあるプルダウンボタン(下矢印ボタン)から選択頂けます。 ※「Room」、「Name」、TuneIn RadioのID、ソース名などは、直接、キーボードから文字を入力頂きます。

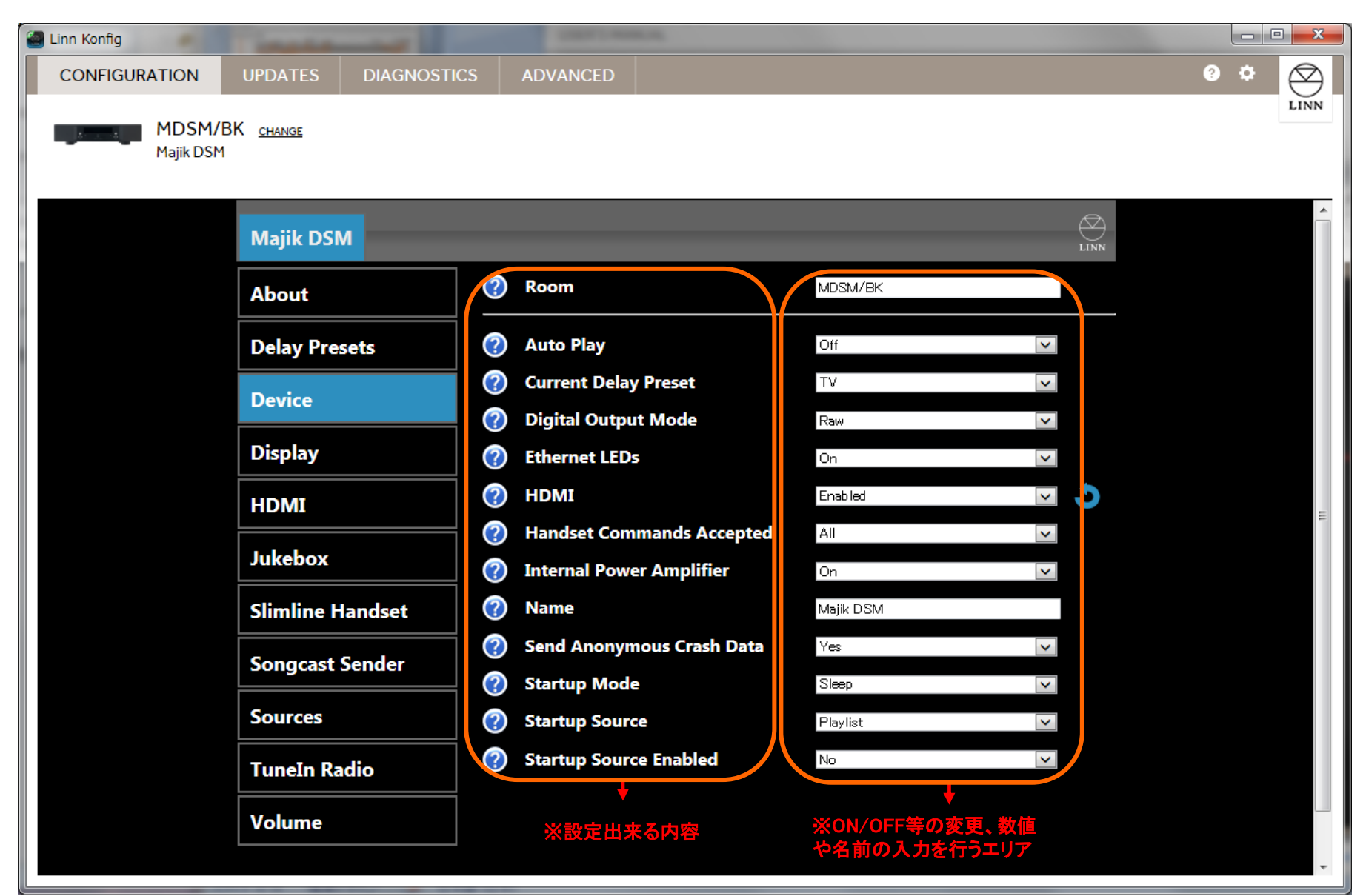

#### ✔ Configuration(機能の設定)・・・・ウインドウ 各部アイコン表記

設定項目に表示されるアイコン、マークです。(※MAJIK DSMの場合) 数値、設定を変更される際には、変更する項目の右側にあるプルダウンボタン(下矢印ボタン)から選択頂けます。 ※「Room」、「Name」、TuneIn RadioのID、ソース名などは、直接、キーボードから文字を入力頂きます。

リブートマーク・・・このマークは、DSやDSMの再起動や、設定を適用(更新)する際にクリックします。(このマークがある設定は、リブートしないと変更が反映できません。)

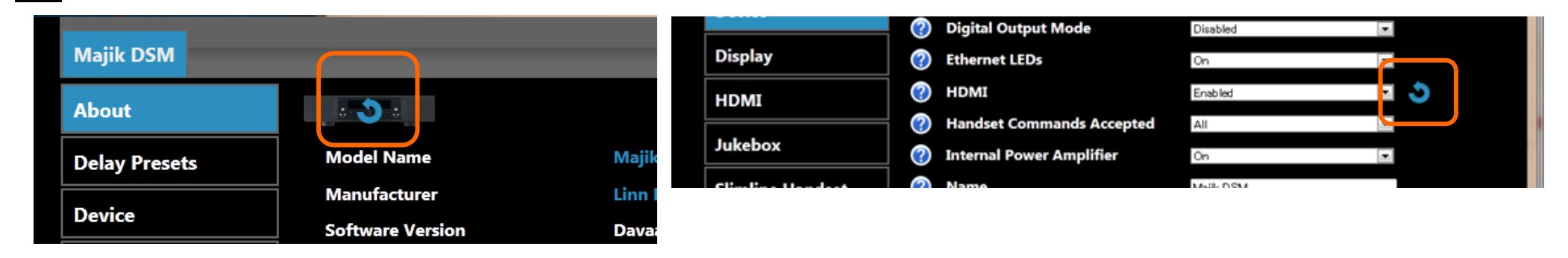

①[+]、[-]マーク・・・プラスのマークを押すと項目を表示し、マイナスにすると閉じます。

②"?"マーク・・・クリックするとその項目の内容を説明するウインドウが開きます。(英文)

③プルダウンメニュー・・・三角をクリックするとその設定の選択肢(YesやNoなど)が表示されます。

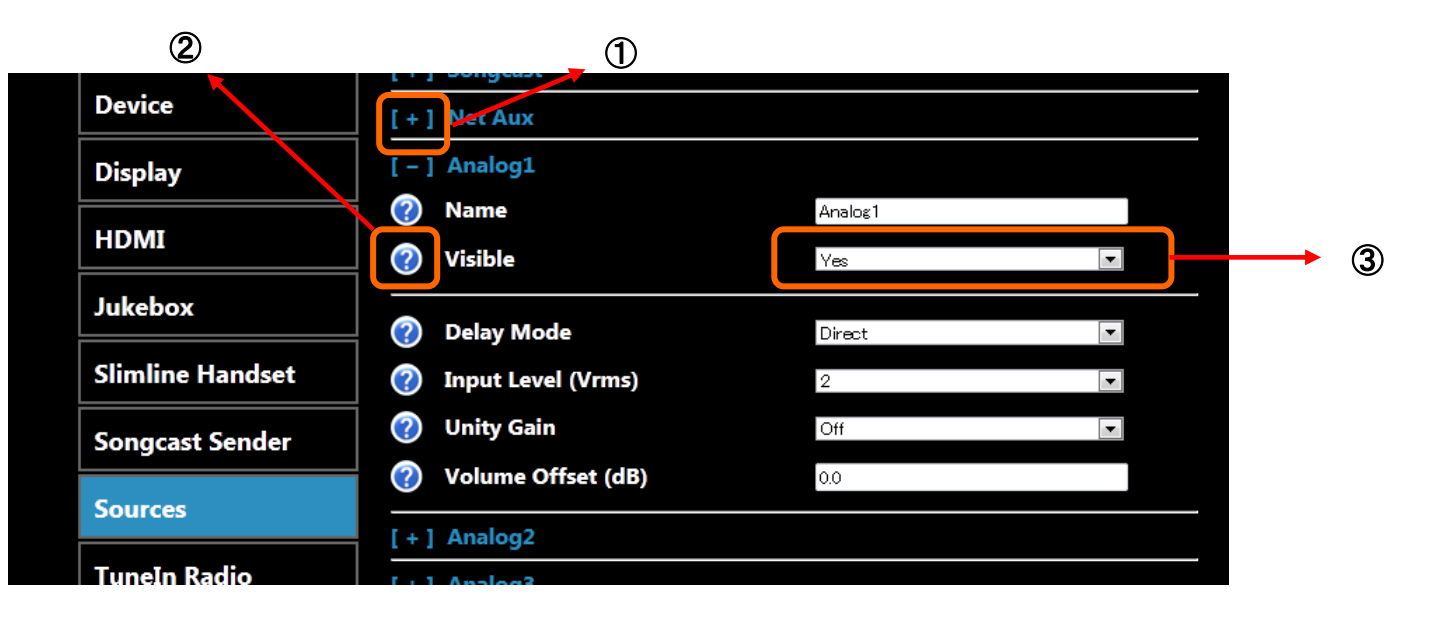

### ✔Configuration(続き)

# Konfig - Configuration (DS詳細設定タブ)

このタブで、DSの詳細な設定が可能です。

| About(製品情報)  | 製品情報                                     |             |
|--------------|------------------------------------------|-------------|
| 選択すると製品情報を表示 | 製品名、ソフトウエアバージョン、IPアドレス、MACアドレス、シリアル番号など、 | 全DS,DSM共通項日 |

| Delay Preset設定項目(プリセットは5つまで)  | 設定内容                                                                                                    | 選択肢(下線はデフォルト)                              | KLIMAX DS | AKURATE DS/K,<br>MAJIK DS | MAJIK DSM | KIKO DSM | SEKRIT DS-I | SNEAKY DSM |
|-------------------------------|----------------------------------------------------------------------------------------------------|--------------------------------------------|-----------|---------------------------|-----------|----------|-------------|------------|
| Name                          | ディレイプリセット名の変更(20文字まで)                                                                                                   | TV、他                                       |           |                           | 0         | 0        | 0           |            |
| Delay(ms)                     | ディレイタイム(単位は、ミリセカンド)<br>設定幅は、100~2000ms(5ms単位)                                                                           | 100ms                                      |           |                           | 0         | 0        | 0           |            |
| Visible                       | ディレイプリセットの表示                                                                                                    | YES/NO                                     |           |                           | 0         | 0        | 0           |            |
| DEVICE 設定項目                   | 設定内容                                                                                                    | 選択肢(下線はデフォルト)                              | KLIMAX DS | AKURATE DS/K,<br>MAJIK DS | MAJIK DSM | KIKO DSM | SEKRIT DS-I | SNEAKY DSM |
| Room                          | KINSKYに表示されるRoom名                                                                                                    | <u>Main Room</u>                           | 0         | 0                         | 0         | 0        | 0           | 0          |
| Auto Play                     | スリープから"ON"にした時や、ソースを選択し<br>た際に自動的に再生をスタートさせる機能。                                                                         | ON/ <u>OFF</u>                             | 0         | 0                         | 0         | 0        | 0           | 0          |
| Current Delay Preset          | ディレイタイムのプリセットを選びます。                                                                                                    | Preset1~Preset5                            |           |                           | 0         | 0        |             | 0          |
| Digital Audio Output Mode     | Raw・・・ファイルの規格通り出力<br>Fixed sample rate・・・再生中の音声フォー<br>マットの2倍にアップサンプリングした<br>デジタル信号が出力されます。<br>出力の上限は、192/176.4kHz/24bit | <u>RAW</u> / Fixed Sample Rate/<br>Disable |           | 0                         | 0         |          |             |            |
| Ethernet LEDs                 | イーサネット端子のLEDを付けたり、消したり<br>できます。                                                                                         | ON/ <u>OFF</u>                             | 0         | 0                         | 0         | 0        | 0           | 0          |
| HDMI                          | HDMIをON/OFFにする設定                                                                                                    | <u>ON</u> /OFF                             |           |                           | 0         | 0        |             | 0          |
| Handset Commands Accepted     | リモコンがどのモードの時にDSを<br>操作可能であるかを設定                                                                                         | NONE/ ALL/ DVD ONLY/ CD ONLY               | 0         | 0                         | 0         | 0        | 0           | 0          |
| Internal Power Amplifier      | 内部パワーアンプをON/OFFにする設定                                                                                                    | <u>ON</u> /OFF                             |           |                           | 0         | 0        | 0           | 0          |
| Internal Power Amplifier Mode | 内部パワーアンプをシングル駆動か、バイアン<br>プ駆動への切り替え設定                                                                                    | <u>Stereo</u> /Bi-Amp                      |           |                           |           |          |             | 0          |
| Name                          | 製品の表示名を変更できます(20文字まで)                                                                                                   | ※直接名前を入力:デフォルトは「機種名」                       | 0         | 0                         | 0         | 0        | 0           | 0          |
| Send Anonymous Crash Data     | 動作不具合時解消のためのクラッシュデータ<br>送信のON/OFF                                                                                       | YES/NO                                     | 0         | 0                         | 0         | 0        | 0           | 0          |
| Startup Mode                  | 主電源を立ち上げた時にSleep状態となるか、<br>起動状態となるかの設定                                                                                  | SLEEP/ACTIV                                | 0         | 0                         | 0         | 0        | 0           | 0          |

※2012年 11月現在

| DEVICE 設定項目            | 設定内容                                 | 選択肢(下線はデフォルト)                                                                                        | KLIMAX DS | AKURATE DS/K,<br>MAJIK DS | MAJIK DSM | KIKO DSM | SEKRIT DS-I | SNEAKY DSM |
|------------------------|--------------------------------------|----------------------------------------------------------------------------------------------------|-----------|---------------------------|-----------|----------|-------------|------------|
| Startup Source         | スタートアップ時に優先されるソースの選択。                | Playlist/ Radio/ Upnpav/<br>Analog/Spdif/ Toslinkなど。<br>DSの機種により選択肢が変わります。<br>デフォルト: <b>Playlist</b> | 0         | 0                         | 0         | 0        | 0           | 0          |
| Startup Source Enabled | 電源を入れた際、設定されたソースが<br>選ばれる機能(下記項目と連動) | YES/ <u>NO</u>                                                                                       | 0         | 0                         | 0         | 0        | 0           | 0          |

| DISPLAY 設定項目                | 設定内容                             | 選択肢(下線はデフォルト)              | KLIMAX DS | AKURATE DS/K,<br>MAJIK DS | MAJIK DSM | KIKO DSM | SEKRIT DS-I | SNEAKY DSM |
|-----------------------------|----------------------------------|----------------------------|-----------|---------------------------|-----------|----------|-------------|------------|
| Auto Brightness             | ディスプレイ輝度を自動調整                    | ON/ <u>OFF</u>             | 0         | 0                         | 0         |          |             |            |
| Brightness                  | ディスプレイの明るさを調整                    | ※数値を入力/ デフォルト値: <b>100</b> | 0         | 0                         | 0         |          |             |            |
| Orientation                 | ディスプレイの文字を天地さかさまに表示。             | Default / <u>NO</u>        | 0         | 0                         | 0         |          |             |            |
| Scroll Text On Track Change | 曲が変わった際、曲名のスクロール表示<br>の設定。       | YES/NO                     | 0         | 0                         | 0         |          |             |            |
| Sleep Mode                  | ディスプレイの自動消灯機能のON /OFF            | ON/ <u>OFF</u>             | 0         | 0                         | 0         | 0        |             | 0          |
| Turn Front LED off in Sleep | スリープ時のフロントLEDの<br>自動消灯機能のON /OFF | ON/ <u>OFF</u>             | 0         | 0                         | 0         | 0        |             | 0          |
| Update Notifications        | 本体ディスプレイで、アップデート情報の<br>お知らせ。     | <u>ON</u> /OFF             | 0         | 0                         | 0         |          |             |            |

| HDMI 設定項目                 | 設定内容                                        | 選択肢(下線はデフォルト)           | KLIMAX DS | AKURATE DS/K,<br>MAJIK DS | MAJIK DSM | KIKO DSM | SEKRIT DS-I | SNEAKY DSM |
|---------------------------|---------------------------------------------|-------------------------|-----------|---------------------------|-----------|----------|-------------|------------|
| Audio Mode                | HDMIに入力された信号の出力形式                           | 5.1/ <u>Stereo</u>      |           |                           | 0         |          |             |            |
| AV Latency(ms)            | ディレイ設定(0~500までの間で設定可能)                      | 数値を入力(0~500)/デフォルト値:100 |           |                           | 0         |          |             |            |
| AV Volume Off set(dB)     | 音量制限設定(-15~+15dB間で設定可能)                     | 数値を入力(-15~+15)/デフォルト値:0 |           |                           | 0         |          |             |            |
| Down Mix Centre to Fronts | センタースピーカーへの信号をフロントL/R<br>チャンネルヘダウンミックスするモード | YES/ <u>NO</u>          |           |                           | 0         |          |             |            |
| Down Mix LFE to Fronts    | スーパーウーファー用信号をフロント2チャンネ<br>ルヘダウンミックスするモード    | YES/ <u>NO</u>          |           |                           | 0         |          |             |            |

| JUKE BOX 設定項目     | 設定内容                            | 選択肢(下線はデフォルト)              | KLIMAX DS | AKURATE DS/K,<br>MAJIK DS | MAJIK DSM | KIKO DSM | SEKRIT DS-I | SNEAKY DSM |
|-------------------|---------------------------------|----------------------------|-----------|---------------------------|-----------|----------|-------------|------------|
| Preset Folder URL | Music Collection内のプリセットフォルダのURL | ※URLを入力/デフォルト: <b>None</b> | 0         | 0                         | 0         | 0        | 0           | 0          |
| Auto Load         | Music Collection内のプリセットフォルダのURL | ON/ <u>OFF</u>             | 0         | 0                         | 0         | 0        | 0           | 0          |

| Slimline Handset 設定項目 | 設定内容                                                 | 選択肢(下線はデフォルト)                       | KLIMAX DS | AKURATE DS/K,<br>MAJIK DS | MAJIK DSM | KIKO DSM | SEKRIT DS-I | SNEAKY DSM |
|-----------------------|------------------------------------------------------|-------------------------------------|-----------|---------------------------|-----------|----------|-------------|------------|
| Input 1 Button        | スリムラインハンドセット(リモコン)使用時の<br>ソースセレクト用ボタンの割り当て設定<br>ボタン① | <u>PLAYLIST</u><br>※装備されている入力端子による。 | 0         | 0                         | 0         | 0        | 0           | 0          |
| Input 2 Button        | スリムラインハンドセット(リモコン)の<br>ソースセレクト用ボタンの割り当て設定<br>ボタン②    | <u>PLAYLIST</u><br>※装備されている入力端子による。 | 0         | 0                         | 0         | 0        | 0           | 0          |
| Input 3 Button        | スリムラインハンドセット(リモコン)の<br>ソースセレクト用ボタンの割り当て設定<br>ボタン③    | <u>PLAYLIST</u><br>※装備されている入力端子による。 | 0         | 0                         | 0         | 0        | 0           | 0          |

| RS232 設定項目                                   | 設定内容                                         | 選択肢(下線はデフォルト)      | KLIMAX DS | AKURATE DS/K,<br>MAJIK DS | MAJIK DSM | KIKO DSM | SEKRIT DS-I | SNEAKY DSM |
|----------------------------------------------|----------------------------------------------|--------------------|-----------|---------------------------|-----------|----------|-------------|------------|
| Linn RS232 Pre-amp Connected                 | RS232でDSと接続されているLINNのプリアン<br>プがどのモデルであるかを設定。 | NONE/ LINN各種プリアンプ  | 0         | 0                         |           |          |             |            |
| Linn RS232 Pre-amp Connected to COM Port.    | RS232ケーブルがDSのどのポート番号に<br>接続するかを設定            | ※直接番号を入力/ デフォルト値:1 | 0         | 0                         |           |          |             |            |
| Linn RS232 Disc Player Connected             | RS232でDSと接続されている<br>LINNディスクプレイヤーの設定。        | NONE/ LINN各種プレイヤー  | 0         | 0                         |           |          |             |            |
| Linn RS232 Disc Player Connected to COM Port | RS232ケーブルがDSのどのポート番号に<br>接続されているかを設定         | ※直接番号を入力/ デフォルト値:1 | 0         | 0                         |           |          |             |            |

| SONGCAST SENDER 設定項目 | 設定内容                                                                           | 選択肢(下線はデフォルト)              | KLIMAX DS | AKURATE DS/K,<br>MAJIK DS | MAJIK DSM | KIKO DSM | SEKRIT DS-I | SNEAKY DSM |
|----------------------|--------------------------------------------------------------------------------|----------------------------|-----------|---------------------------|-----------|----------|-------------|------------|
| Enabled              | SONGCAST SENDER機能のON/OFF                                                       | YES/ <u>NO</u>             | 0         | 0                         | 0         | 0        | 0           | 0          |
| Preset               | ここで番号を割り当てることで、リモコンの数字<br>キーで送り側のDSを選択できます。<br>デフォルト:0~999                     | ※直接番号を入力/ デフォルト値:0         | 0         | 0                         | 0         | 0        | 0           | 0          |
| Output Mode          | Multicastの能力のあるネットワークのみで通<br>常は、Unicastを選択。                                    | <u>Unicast</u> / Multicast | 0         | 0                         | 0         | 0        | 0           | 0          |
| Multicast Channel    | Multicastモードの際、DS同士が混線しないように、チャンネルを割り当てる設定。<br>デフォルトは、ランダム。手動設定の場合、<br>0~65535 | 任意の数字                      | 0         | 0                         | 0         | 0        | 0           | 0          |

# LINN KONFIG

| SOURCE 設定項目        | 設定内容                                                                                                    | 選択肢(下線はデフォルト)                 | KLIMAX DS | AKURATE DS/K,<br>MAJIK DS | MAJIK DSM | KIKO DSM | SEKRIT DS-I | SNEAKY DSM |
|--------------------|----------------------------------------------------------------------------------------------------|-------------------------------|-----------|---------------------------|-----------|----------|-------------|------------|
| Name               | ソース名の変更(20文字まで)                                                                                                    | ※直接名前を入力                      | 0         | 0                         | 0         | 0        | 0           | 0          |
| Visible            | ソース名の表示ON/OFF                                                                                                    | YES/ <u>NO</u>                | 0         | 0                         | 0         | 0        | 0           | 0          |
| Delay Mode         | ディレイモードの設定<br>Directは、ディレイなし。Fixedは、<br>SONGCASTERを使用の際など最小限のディレ<br>イ、Variableは、映画や動画などと同期する<br>(リップシンク)ためにディレイタイムを任意に変<br>更する際に選択 | <u>Direct</u> /Fixed/Variable |           |                           | 0         | 0        | 0           | 0          |
| Input Level (Vrms) | ソースのゲイン調整                                                                                                    | 1Vrms/ <u>2Vrms/</u> 4Vrms/   |           |                           | 0         | 0        | 0           | 0          |
| Unity Gain         | ソースのユニティゲイン設定(ボリューム固定)                                                                                                    | YES/ <u>NO</u>                |           |                           | 0         | 0        | 0           | 0          |
| Volume Offset      | ソースの音量調整                                                                                                    | 数値を入力(+/-0~15dB)/デフォルト値:0     |           |                           | 0         | 0        | 0           | 0          |

| Tune In 設定項目 | 設定内容                                                | 選択肢(下線はデフォルト)                               | KLIMAX DS | AKURATE DS/K,<br>MAJIK DS | MAJIK DSM | KIKO DSM | SEKRIT DS-I | SNEAKY DSM |
|--------------|-----------------------------------------------------|---------------------------------------------|-----------|---------------------------|-----------|----------|-------------|------------|
| Username     | Tune Inに登録しているIDを入力することで、設<br>定した放送局をKISNKY 上で選択可能。 | ※ <b>Tune In IDを入力</b> /<br>デフォルト:Worldwide | 0         | 0                         | 0         | 0        | 0           | 0          |

| VOLUME 設定項目                                       | 設定内容                            | 選択肢(下線はデフォルト)                                                   | KLIMAX DS | AKURATE DS/K,<br>MAJIK DS | MAJIK DSM | KIKO DSM | SEKRIT DS-I | SNEAKY DSM |
|---------------------------------------------------|---------------------------------|-----------------------------------------------------------------|-----------|---------------------------|-----------|----------|-------------|------------|
| Internal Volume Control                           | 内部ボリュームをONにし、<br>可変ボリューム設定とします。 | ON/ <u>OFF</u>                                                  | 0         | 0                         | 0         | 0        | 0           | 0          |
| Balance                                           | Lch、Rchのバランス変更                  | 数値を入力/ -15 <left>~+15<right><br/><b>デフォルト値:0</b></right></left> | 0         | 0                         | 0         | 0        | 0           | 0          |
| Headphone Volume Offset<br>(Majik DS-I /DSM only) | ヘッドフォンの音量オフセット設定                | 数値を入力(+/-0~15dB:0.5dB単位)<br><b>デフォルト値:0</b>                     |           |                           | 0         | 0        |             |            |
| Startup Volume(dB)                                | 電源投入時の音量設定                      | 数値を入力(0~100)/ <b>デフォルト値:50</b>                                  | 0         | 0                         | 0         | 0        | 0           | 0          |
| Startup Volume Enabled                            | 電源投入時の音量 ON/OFF                 | ON/ <u>OFF</u>                                                  | 0         | 0                         | 0         | 0        | 0           | 0          |
| Volume Limit(dB)                                  | 最大音量制限設定<br>(0~100までの間で設定可能)    | 数値を入力(0~100)/デフォルト値:100                                         | 0         | 0                         | 0         | 0        | 0           | 0          |

## ✓UPDATE

このタブからDSのファームウエアアップデートが可能です。 ①のように「Update」タブに数字が表示されていれば、アップデート可能なファームウエアがある記しです。 ②のUpdateボタンを押すだけでファームウエアの更新が行うことができます。

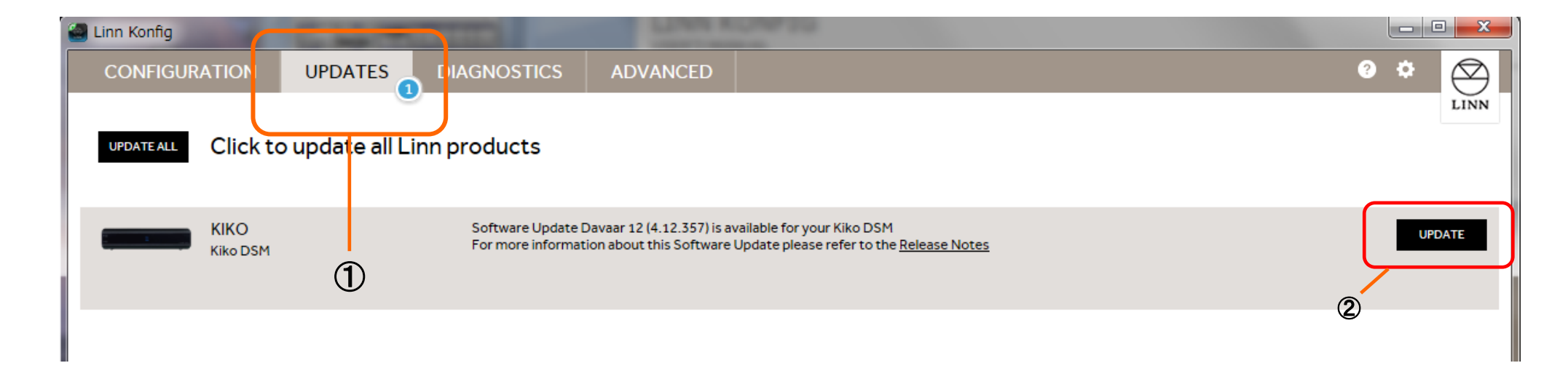

#### ✓ DIAGNOSTICS

DSでエラーなどトラブルが起こった場合、「DIAGNOSTICS」のタブに数字が表示されます。 その情報を「Send」ボタンでLINNへ送ることができます。 バグの修正や不具合の改善などにつながりますので、ご協力ください。 ※下記の画像は、以前のバージョンです。

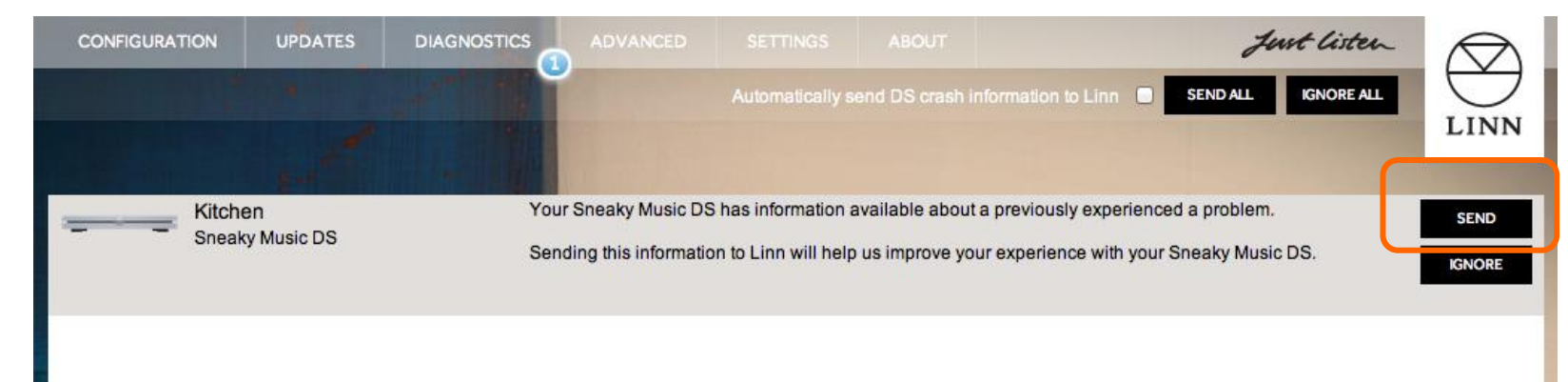

#### ✓ ADVANCE

DSやDSMを手動でファームウエアの書き換えを行ったり、各種設定を工場出荷状態に戻すタブです。

●手動でファームウエアを変更する方法。

1. 「ADVANCED」タブを選びます。 事前に左記のリンクから、変更したいファームウエアをダウンロードします。

【バージョン情報リンク】<a href="http://products.linn.co.uk/VersionInfo/Downloads/Releases/">http://products.linn.co.uk/VersionInfo/Downloads/Releases/</a>

2. ダウンロードしたZIPファイルは解凍しないでおいてください。プロパティから、「セキュリティ」の項目にある「オブジェクト名」をコピーし、下記の②へ貼り付けてください。
 3. あとは、UPDATEボタンを押せば更新が始まります。
 ※現在のところ、インターネットの接続が無い場合、このファームウエアの書き換えができない場合がございます。

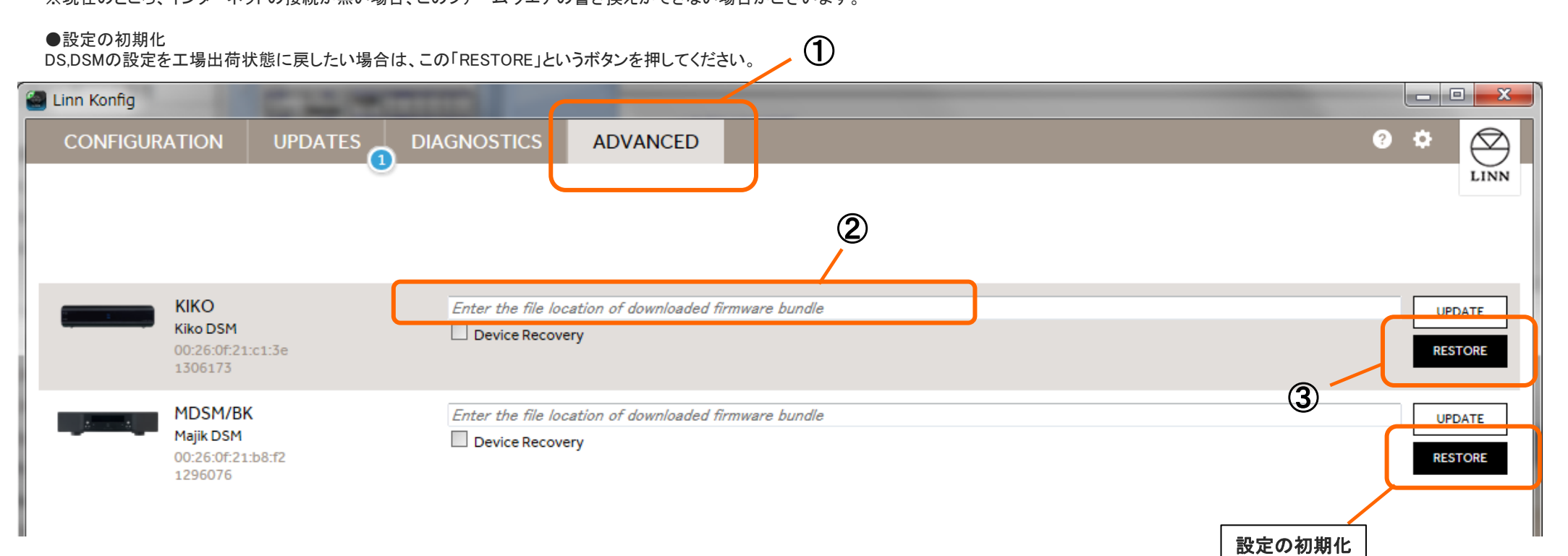

# ✔ 🌣 設定マーク

KONFIGの設定を行うマークです。 また、バージョン情報も表示されます。

「APPLICATION UPDATES」・・・KONFIG自体のアップデート情報取得の設定です。

\*Automatic update checks・・・自動でKONFIGのアップデート情報を検索し、表示します。 \*Participate in Beta Program・・・チェックを入れると、KONFIGのベータ版アップデート情報を表示できるようになります。 "CHECK FOR UPDATE"・・・このボタンを押すと現在のアップデート情報を確認することができます。

「DEVICE UPDATE」・・・チェックを入れると、DS、DSMなど製品のベータ版ファームウエア情報を表示できるようになります。 「DIAGNOSTICS」・・・チェックを入れると、DSの不具合についての情報を自動でLINNへ送ります。 「PRIVACY」・・・チェックを入れると、匿名で使用状況をLINNへ送れます。 「NETWORK」・・・現在使用しているネットワーク(IPアドレス)を表示します。

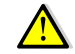

注※ ベータ版のインストールは、完全な動作を保証するものではございません、ご了承の上、インストールを行って下さい。

| LINN | Linn Konfig 4.11.2 (Davaar)<br>Copyright © 2010-13 Linn                                      | Ε |
|------|----------------------------------------------------------------------------------------------|---|
|      | APPLICATION UPDATES  Automatic update checks  Participate in beta program  CHECK FOR UPDATES |   |
|      | DEVICE UPDATES                                                                               |   |
|      | PRIVACY                                                                                      |   |
|      | NETWORK<br>192.168.1.0 (Realtek PCIe GBE Family Context)                                     |   |

# LINN KONFIG

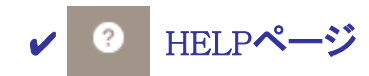

KONFIGのヘルプ情報を表示するページです。 クリックすると、LINN Products社のマニュアルページ(英文)が表示されます。

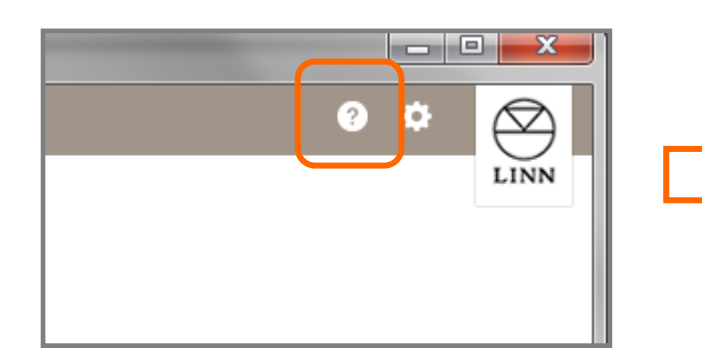

| $(\sim)$       | LINN <b>DOCS</b>                                                           |        |            |
|----------------|----------------------------------------------------------------------------|--------|------------|
| LINN           | Sharing Linn Knowledge                                                     |        | Search     |
| HOME           |                                                                            | FORUMS | LINN.CO.UK |
| Konfig M       | anual                                                                      |        |            |
|                | Contents [hide]                                                            |        |            |
| 1 Introduction |                                                                            |        |            |
| 2 Installation |                                                                            |        |            |
| 2.1 System     | Requirements                                                               |        |            |
| 2.1.1 V        | Vindows                                                                    |        |            |
| 2.1.2 N        | lac                                                                        |        |            |
| 2.2 Installin  | a                                                                          |        |            |
| 2.2.1 V        | -<br>Vindows                                                               |        |            |
| 2.2.2 N        | lac                                                                        |        |            |
| 2.3 Uninsta    | lling                                                                      |        |            |
| 2.3.1 V        | Vindows                                                                    |        |            |
| 2.3.2 N        | lac                                                                        |        |            |
| 2.4 Updatin    | a                                                                          |        |            |
| 3 Operation    |                                                                            |        |            |
| 3.1 Configu    | ration                                                                     |        |            |
| 3.1.1 L        | inn Preamplifier, Volume, Delay modes, Songcast, Net-Aux and HDMI settings |        |            |
| 3.2 DS Volu    | ime control & Proxy RS232 control                                          |        |            |
| 3.2.1 P        | roxy RS232 control                                                         |        |            |
| 3.2.2 E        | thernet controlled Linn Pre-Amplifier (Akurate Kontrol/1)                  |        |            |
| 3.3 Sources    | 3                                                                          |        |            |
| 3.3.1 D        | elay Mode                                                                  |        |            |
| 3.3.2 lr       | nput level, Unity Gain, Volume offset                                      |        |            |
| 3.4 Songca     | st / Net Aux inputs                                                        |        |            |
| 3.5 HDMI       |                                                                            |        |            |
|                | at Reader                                                                  |        |            |

# 🤨 「FALL BACK」について

FALL BACKは、DS を新しいファームウエアへアップデートを行った際に、DS 本体で稲妻マークが出たままで、 DS が動かなくなってしまった、そして、Konfig でもDS を認識しない場合に使用します。

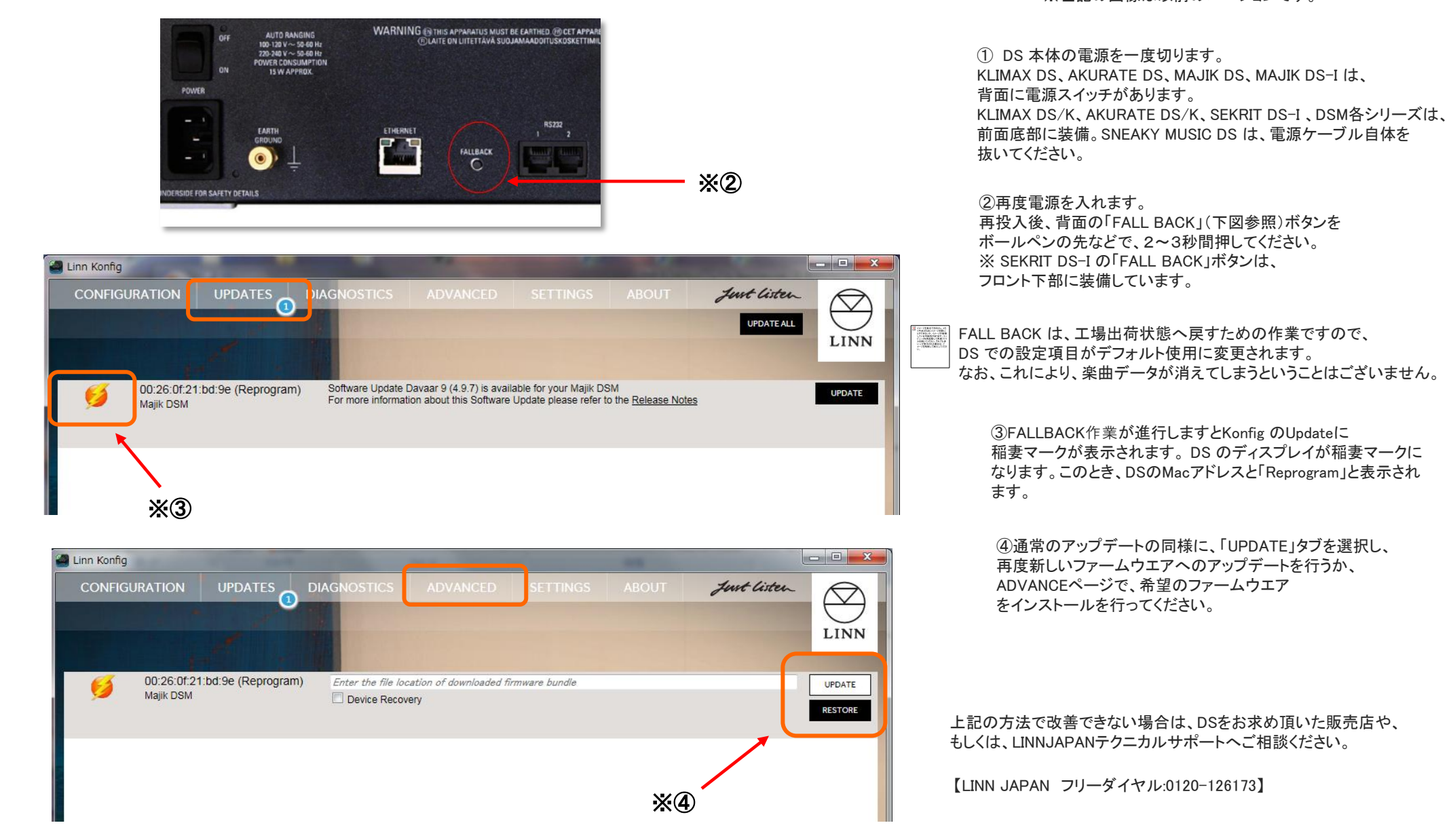

「FALL BACK」の方法

※左記の画像は以前のバージョンです。